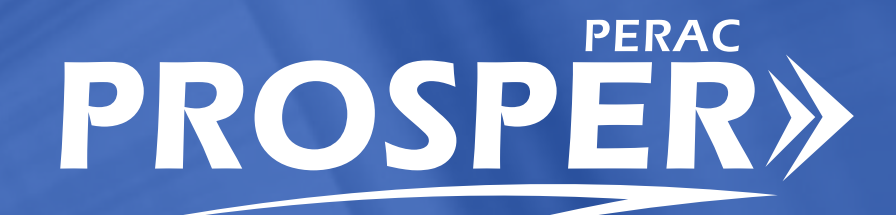

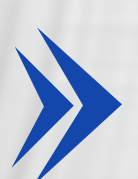

# USER GUIDE | INVESTMENT MANAGER STATEMENT PANEL

#### **COMMISSION MEMBERS**

**Philip Y. Brown, Esq.** | Chair Principal/Founder Brown Counsel

**The Honorable Diana DiZoglio** | Vice Chair Auditor of the Commonwealth

**Kate Fitzpatrick** Town Manager Town of Needham

**Kathleen M. Fallon** Practice Area Director Public Consulting Group

**Jennifer F. Sullivan, Esq.** Investment Professional Governor's Appointee

**James J. Guido** Lieutenant, Chelsea Police Department

**Richard D. MacKinnon, Jr.** President Professional Fire Fighters of Massachusetts

William T. Keefe Executive Director

### Public Employee Retirement Administration Commission

10 Cabot Road Suite 300 Medford, MA 02155

 Phone
 617 666 4446

 Fax
 617 628 4002

 Web
 www.mass.gov/perac

**PROSPER HELP DESK** Email: PER-ProsperHelp@mass.gov Phone: 617-591-8983

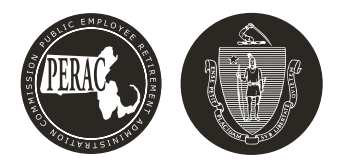

### **The Investment Manager Statement Submission Process**

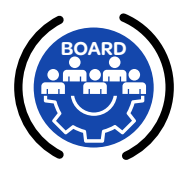

### In This Guide

- ✓ 1: Logging Into PROSPER
- ✓ 2: How to Access/Submit Investment Manager Statements
- ✓ 3: Quarterly Submissions

### **1: Logging Into PROSPER**

Log into PROSPER.

Figure 1.1: Logging into PROSPER

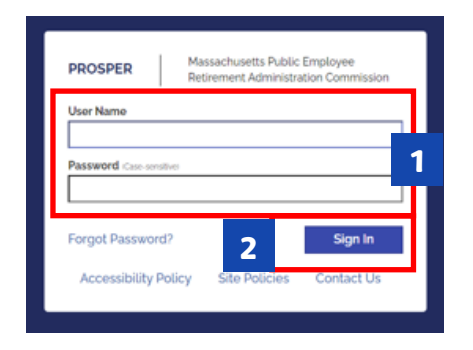

Log into your PROSPER account:

- 1. Enter User Name and Password.
- 2. Click Sign In.

#### Figure 1.2: Security Question

| PROSPER                    | Massachusetts Public Employee<br>Retirement Administration Commission |
|----------------------------|-----------------------------------------------------------------------|
| Security Que               | stion 1                                                               |
| Question<br>In what city d | oes your nearest sibling live?                                        |
| Answer*                    |                                                                       |
| I                          |                                                                       |
|                            |                                                                       |
|                            | Submit                                                                |

You will then be prompted to answer your security question before proceeding.

- 1. Answer the Security Question in the **Answer** field.
- 2. Click Submit.

### 2: How to Access/Submit Investment Manager Statements

After logging in, the **Tasks Landing** page appears. The Finance tab is located on the left column under the Tasks tab.

#### Figure 2.1: The Tasks Landing Page

| STAT         | E Massachusett                 | s Public Employee Retirement     | Administration Comn | nission                   |           | Hello, Boa        | rd Member22216 | Sign Out | ŧ    |
|--------------|--------------------------------|----------------------------------|---------------------|---------------------------|-----------|-------------------|----------------|----------|------|
| A<br>Tasks   | Tasks<br>Audit - Material List | Task Overview                    |                     |                           |           |                   |                |          | Â    |
| E<br>Finance | 1                              | Annual Statements                |                     |                           |           |                   |                |          |      |
| *            | Notifications (Last on Days)   |                                  | Not Submitted<br>0  | Extension<br>0            | Late<br>O | Under Review<br>0 | Rejected<br>0  |          |      |
| Admin        | Technolations (East go Days)   |                                  |                     |                           |           |                   |                | _        |      |
| Directory    |                                | Investment Manager<br>Statements | Not Sub             | omitted                   |           | Under Review<br>o |                | 2        |      |
| È            |                                |                                  |                     |                           |           |                   |                |          | - 11 |
| Memos        |                                |                                  |                     |                           |           |                   |                |          | - 11 |
|              |                                | Cashbooks                        | Not Submit<br>5     | ted                       | Late<br>o | Rej               | o<br>o         |          |      |
|              | _                              |                                  |                     |                           |           |                   |                |          |      |
|              |                                | Audit                            | Pre-Audit P         | anning Questi<br><b>0</b> | onnaire   | Mater             | ial List<br>1  |          |      |

- 1. Click on the Finance Tab to land on the Financial Home page.
- 2. The **Investment Manager Statements** panel appears to the right under the **Task Overview** section and contains updates.

#### Figure 2.2: Investment Manager Statements Panel

| STAT              | STATE Massachusetts Public Employee Retirement Administration Commission |    |                                                                        |               |                     | Hello, Board Me | ember22216 Sign Ou |
|-------------------|--------------------------------------------------------------------------|----|------------------------------------------------------------------------|---------------|---------------------|-----------------|--------------------|
| <b>A</b><br>Tasks | Refinements                                                              |    |                                                                        |               |                     |                 |                    |
|                   | Cash Books                                                               |    | Financial Home                                                         |               |                     |                 |                    |
| Finance           | Annual<br>Statements<br>Investment<br>Manager<br>Statements              | 3  | Submit<br>Investment<br>Manager<br>Statements<br>Investment Manager St | 4<br>atements |                     |                 |                    |
| È                 |                                                                          |    | Period                                                                 | Created       | Submitted           | Status          | Complete           |
| Memos             |                                                                          |    | Q1 2023                                                                | 10/28/2024    | 10/28/2024,10/28/20 | Approved        | 10/28/2024         |
|                   |                                                                          | I. | Q2 2023                                                                | 11/5/2024     |                     |                 |                    |
|                   |                                                                          |    |                                                                        |               |                     |                 |                    |

- **3.** Click the **Investment Manager Statements** link under **Refinements** to see **Investment Manager Statements** panel.
- Click on the Submit Investment Manager Statements link to submit new Investment Manager Statements

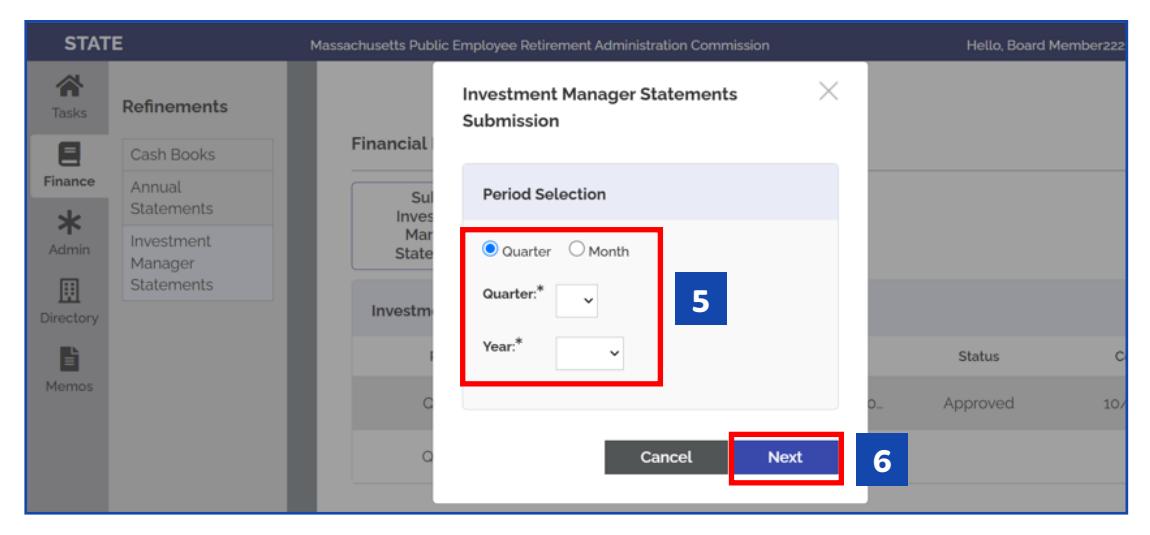

#### Figure 2.3: Investment Manager Statement Period Selection

- **5.** When selecting the period:
  - $\odot$  Select if the submission is for  ${\bf Quarter}$  or  ${\bf Month}$
  - Select the correct **Quarter** or **Month** from the drop-down box
  - ◎ Select correct **Year** from the drop-down box
- 6. Click Next to get to the Investment Manager Submission Checklist.

#### Figure 2.4: Investment Manager Submission Checklist

|                                      | •               | Assachusetts Public Employee Retirement Administration Commission |          | Hello, Board N |
|--------------------------------------|-----------------|-------------------------------------------------------------------|----------|----------------|
| Investment Manager Statement Submis  | ssion Checklist |                                                                   |          |                |
| - Notes                              |                 |                                                                   |          |                |
| Comments                             |                 |                                                                   | Date     | Updated By     |
|                                      |                 | Not found                                                         |          |                |
|                                      |                 |                                                                   |          |                |
|                                      |                 |                                                                   |          |                |
| Submission Information               |                 |                                                                   |          |                |
| Board                                | State           |                                                                   |          |                |
| Year                                 | 2024            |                                                                   |          |                |
| Period/Month                         | Os              |                                                                   |          |                |
| Submitted                            |                 |                                                                   |          |                |
| Under Review                         |                 |                                                                   |          |                |
| - Addressed                          |                 |                                                                   |          |                |
| Investment Manager Statement Documer | nts             |                                                                   |          |                |
| Forms                                |                 |                                                                   | Complete | Attachments    |
| Investment Manager Statement         |                 |                                                                   | 0        |                |

- The Investment Manager Submission checklist contains an area for Notes, Submission Information and the Investment Manager Statement documents.
- The appropriate document needs to be attached in order to complete the submission.

#### Figure 2.5: Upload Investment Manager Statement Document

| Investment Manager Statement Documents |   |          |             |  |  |  |
|----------------------------------------|---|----------|-------------|--|--|--|
| Forms                                  |   | Complete | Attachments |  |  |  |
| Investment Manager Statement           | 7 | •        |             |  |  |  |

7. Click on the Investment Manager Statement Form link to initiate the upload.

#### Figure 2.6: Adding an Attachment

| Submission information |               |                             |
|------------------------|---------------|-----------------------------|
| Board:                 | State         | Statement                   |
| Year                   | 2024          |                             |
| Period/Month           | Q1            | Documents (Please Attach)   |
| Submitted              |               | the the law of a set of all |
| Under Review           |               | No attachments uptoaded.    |
| Approved               |               | Add Attachment 8            |
| Investment Manager St  | atement Docum | Close                       |
| Forms                  |               | Complete                    |
| Investment Manager Sta | atement       | 0                           |
| Withdraw               |               |                             |

8. Click Add Attachment from the pop-up window.

#### Figure 2.7: Browsing for Files

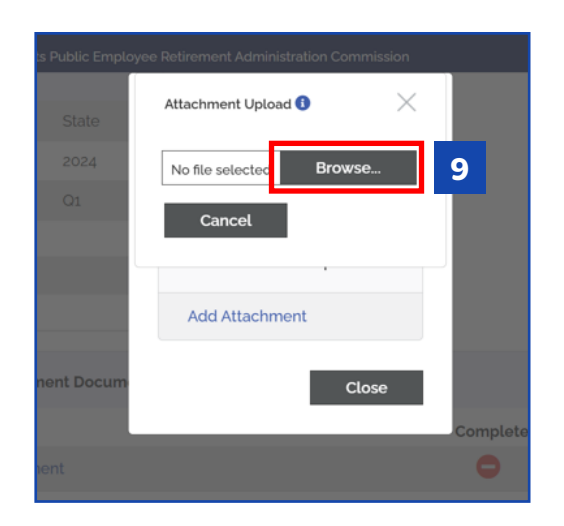

9. Click on the **Browse** button to access the file.

#### Figure 2.8: Adding Attachment to Upload

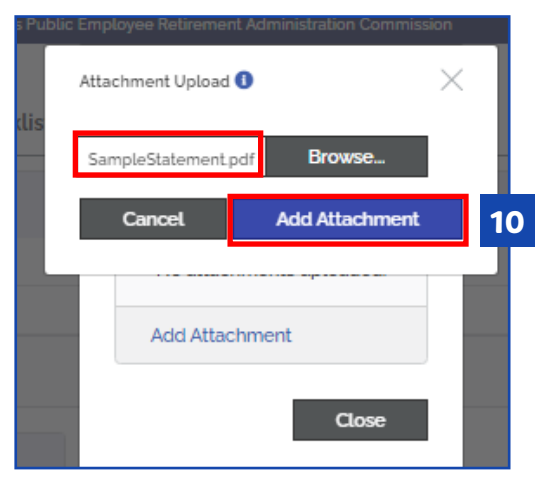

**10.** Once the document is selected and document name appears, click **Add Attachment** to attach the file.

Figure 2.9: Reviewing/Removing Documents or Attaching Addtional Documents

| Publi | lic Employee Retirement Administration Commission |    |
|-------|---------------------------------------------------|----|
| list  | Investment Manager Statement $	imes$              |    |
|       | Documents (Please Attach)                         |    |
|       | SampleStatement.pdf                               | 11 |
|       | Add Attachment                                    | ۲  |
|       | Close                                             |    |
|       |                                                   |    |

- **11.** If you remain in the upload panel, you will be able to:
  - $\odot$   $\,$  see what you uploaded (click the DOC icon)  $\,$
  - $\odot$   $\;$  remove the document (click  $\mbox{Remove}$  link) and/or
  - o attach another document (Add Attachment)

#### Figure 2.10: Attaching the Investment Manager Statement

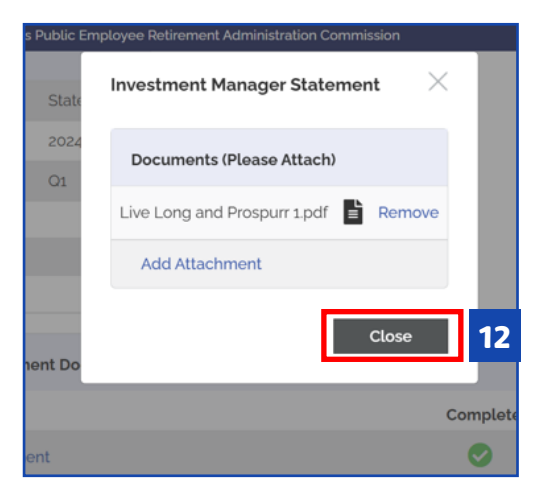

12. Once attachments are uploaded and reviewed for the period selected, click **Close**.

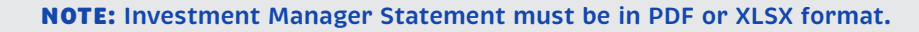

#### Figure 2.11: Submission Complete

| STATE     | Massa               | chusetts Public Employee | Retirement Administration Commission |          | Hello, Board Member22216 | Sign ( |
|-----------|---------------------|--------------------------|--------------------------------------|----------|--------------------------|--------|
| *         | Submission informat | on                       |                                      |          |                          |        |
| Tasks     | Board:              | State                    |                                      |          |                          |        |
|           | Year                | 2024                     |                                      |          |                          |        |
| Finance   | Period/Month        | Q1                       |                                      |          |                          |        |
| *         | Submitted           |                          |                                      |          |                          |        |
| Admin     | Under Review        |                          |                                      |          |                          |        |
| Directory | Approved            |                          |                                      |          |                          |        |
|           |                     |                          |                                      |          |                          |        |
| Memos     | Investment Manager  | Statement Documents      |                                      |          |                          |        |
|           | Forms               |                          |                                      | Complete | Attachments              | 12     |
|           | Investment Manager  | Statement                |                                      | 0        | 1                        | 13     |
|           | Withdraw            |                          |                                      |          | Si                       | ıbmit  |

13. Once a document upload is COMPLETE, a Green Check will appear.

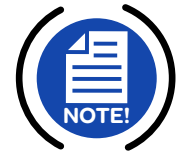

#### Figure 2.12: Submitting the Investment Manager Statement

| STATE     | Massa                | chusetts Public Employee I | Retirement Administration Commission | Hello, Board Member22216 | Sign Out |
|-----------|----------------------|----------------------------|--------------------------------------|--------------------------|----------|
|           | Submission informati | on                         |                                      |                          |          |
| Tasks     | Board:               | State                      |                                      |                          |          |
|           | Year                 | 2024                       |                                      |                          |          |
| Finance   | Period/Month         | Q1                         |                                      |                          |          |
| *         | Submitted            |                            |                                      |                          |          |
| Admin     | Under Review         |                            |                                      |                          |          |
| Directory | Approved             |                            |                                      |                          |          |
| Memos     | Investment Manager   | Statement Documents        |                                      |                          |          |
|           | Forms                |                            | Complete                             | Attachments              |          |
|           | Investment Manager   | Statement                  | 0                                    | <b>1</b>                 |          |
|           | Withdraw             |                            |                                      | <b>14</b> Sub            | mit      |

**14.** Once uploaded, the Investment Manager Statement can be submitted by clicking the **Submit** button.

#### Figure 2.13: Message of Completion

COMPLETE: Investment Manager Statement has been successfully submitted to PERAC.

> Once Submitted, a **Message of Completion** will pop up.

#### Figure 2.14: Investment Manager Statement Status – Submitted

| STAT              | E                     | Massachusetts Public Employee F | Retirement Administration | Commission           | Hello, Board | Member22216 Sign Out |
|-------------------|-----------------------|---------------------------------|---------------------------|----------------------|--------------|----------------------|
| <b>A</b><br>Tasks | Refinements           |                                 |                           |                      |              |                      |
|                   | Cash Books            | Financial Home                  |                           |                      |              |                      |
| Finance           | Annual<br>Statements  | Submit                          |                           |                      |              |                      |
| Admin             | Investment<br>Manager | Manager<br>Statements           |                           |                      |              |                      |
| Directory         | Statements            | Investment Manager              | Statements                |                      |              |                      |
| Ē                 |                       | Period                          | Created                   | Submitted            | Status       | Complete             |
| Memos             |                       | Q1 2023                         | 10/28/2024                | 10/28/2024,10/28/20_ | Approved     | 10/28/2024           |
|                   |                       | Q2 2023                         | 11/5/2024                 |                      |              |                      |
|                   |                       | Q1 2024                         | 11/12/2024                | 11/13/2024           | Submitted    | 15                   |

**15.** The Financial Home Page now shows that the Investment Manager Statement has been **Submitted**.

### **3:** Quarterly Submissions

If you have investments that report on a quarterly basis and/or report on a delay, you will have the ability to submit multiple Quarterly submissions. This will allow you to submit the quarterly statements you had received in a timely manner and submit a subsequent submission with any remaining statements for that quester that were received later.

This will also allow those with a larger volume of investments to submit their quarterly statements in batches.

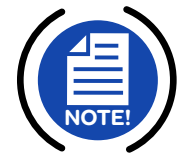

**NOTE:** The multiple submission option is only available for quarterly submissions.

#### STATE Massachusetts Public Employee Retirement Administration Commission Hello, Board Member22216 Sign Out **Financial Home** 谷 Refinements Submit Cash Books Investment Manager inance Annual Statements Statements \* Investment Admin Investment Manager Statements Manager Statements ▦ Submitted Status Period Created Complete ector 12/17/2024 2024 October 12/17/2024 Approved 12/17/2024 Ľ 2024 Q3 #01 12/17/2024 12/17/2024 Submitted 1 12/17/2024 12/17/2024 12/17/2024 2024 Q3 #02 Approved 2024 Q3 #03 12/17/2024 12/17/2024 Submitted 2024 Q3 #04 12/18/2024

#### Figure 3.1: Submitting Multiple Quarterly Submissions

 Repeat the steps outlined in Section 1.2 in order to submit multiple Quarterly submissions (choosing the same Quarter and Year). When you create/submit Statements, you will see the Status on Financial Home page with a Submission Number.

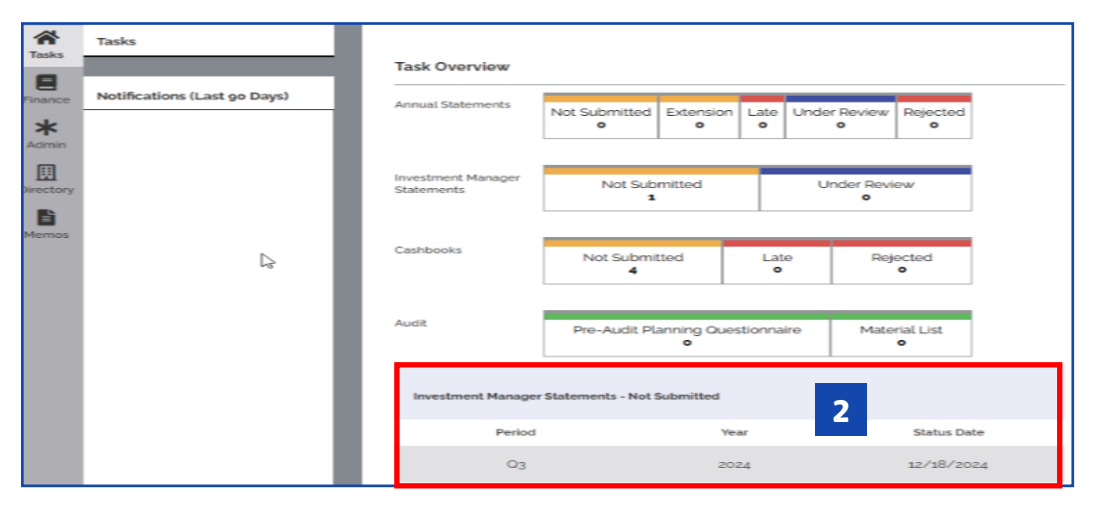

Figure 3.2: Task Overview (with Multiple Quarterly Submissions)

2. The Task Overview will look like this.

## **Contact Information**

#### O PERAC Investment Unit

Questions related to cash books or related reporting can be directed to the board's designated PERAC Investment Analyst or to the group distribution e-mail: PER-DL-Cashbooks@Mass.gov

#### O Help Desk

617-591-8983 or 617-666-4446 Ext. 983 PER-ProsperHelp@mass.gov

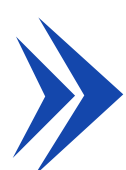

#### COMMONWEALTH OF MASSACHUSETTS

Public Employee Retirement Administration Commission

10 Cabot Road, Suite 300 | Medford, MA 02155 Phone: 617-666-4446 | Fax: 617-628-4002 | Web: www.mass.gov/perac

#### PROSPER HELP DESK

Email: PER-ProsperHelp@mass.gov Phone: 617-591-8983

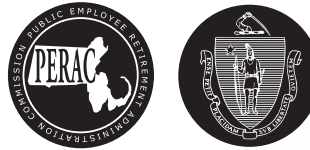

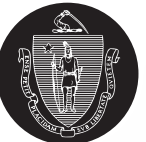